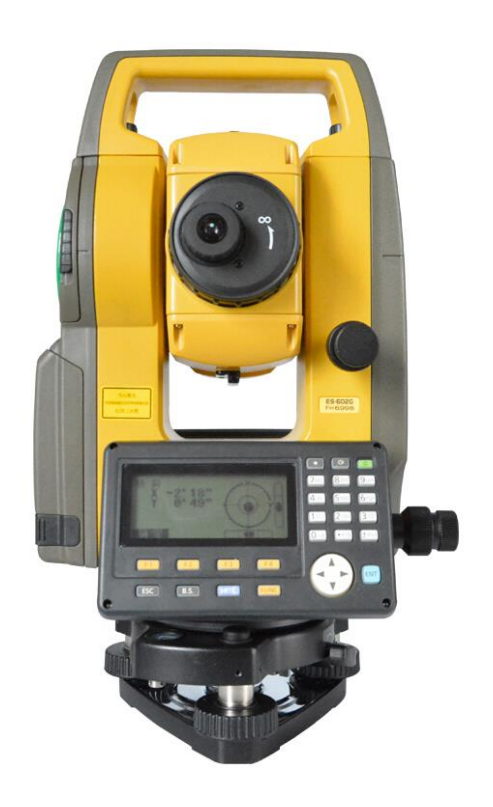

## ESTAÇÃO TOTAL TOPCON

GUIA PRÁTICO – DESCARREGAR ESTAÇÃO TOTAL TOPCON VIA PEN DRIVE

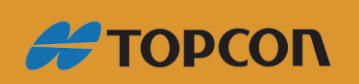

www.embratop.com.br

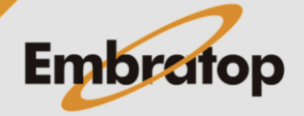

Tel: 11 5018-1800

## Estação total Topcon – software TopBasic

- 1. Pressione a tecla MENU;
- 2. Pressione a tecla F4 para mudar de página;
- 3. Na página 2/4, pressione a tecla F1 GERENCIA MEM.;
- 4. Pressione a tecla F4 duas vezes;
- 5. Na tela 3/3, pressione F1 TRANS.DE DADOS;
- 6. Pressione F2 USB;
- 7. Pressione F4 ENTRA;
- Para descarregar as medições de ângulo e distância, pressione F1 FORMATO GTS. Para descarregar as medições de coordenadas, pressione F2 FORMATO SSS;
- 9. Pressione F1 ENVIA DADOS;
- 10. Para enviar dados de medições de ângulo e distância, pressione a tecla F1 DADOS DE
  MED. Para enviar arquivos de coordenadas, pressione F2 DADOS COORD.
- 11. Pressione F2 LIST para selecionar o trabalho a ser descarregado;
- 12. Selecionado o trabalho, pressione a tecla F4 ENTRA;
- 13. Pressione a tecla F3 SIM;
- 14. Os dados serão enviados para o pen drive

## Estação total Topcon – software SDR

- Após ligar a estação total, pressione ESC para ir à tela que mostra o número de série da estação total;
- 2. Pressione a tecla F2 USB;
- 3. Selecione a opção Salvar dados e pressione a tecla ENT;
- 4. Selecione o trabalho a ser exportado e pressione a tecla ENT;
- 5. A frente do nome do trabalho selecionado será exibida a palavra Sem;
- 6. Pressione a tecla F4 OK;
- 7. Caso queira, altere o nome do arquivo exportado. Pressione a tecla F4 OK;
- 8. Os dados do trabalho selecionado serão exportados ao pen drive.

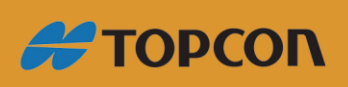

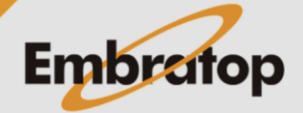

Tel: 11 5018-1800